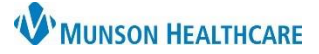

# Opt a Patient in for Text Reminders for Front Office

Televox and Intergy Practice Management, Ambulatory JOB AID

#### **Opting In for Text Reminders**

Opting a patient in for appointment reminders via text is done in the Televox site and documented in Intergy.

Log in to the Televox site.

- 1. Enter customer number 579264
- 2. Enter your username
- 3. Enter your password

5. Select Televox Notifications

4. Click Login

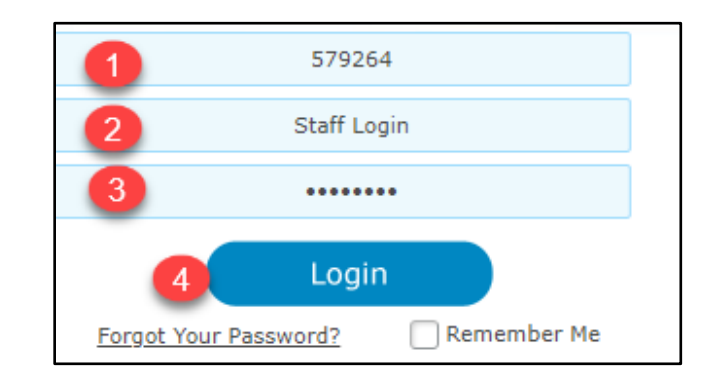

| LOGIN | SUPPORT | CONTACT US                 | VOX ON-HOLD | DESKTOP STREAMING |
|-------|---------|----------------------------|-------------|-------------------|
|       |         |                            |             |                   |
|       |         | TeleVox Notific<br>Reports | ations      |                   |

6. Navigate to Search for A Contact and Click here

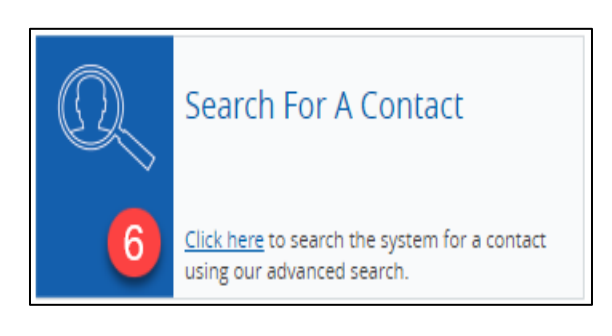

- 7. Enter patient's last name in the Last Name field
- 8. Click Search

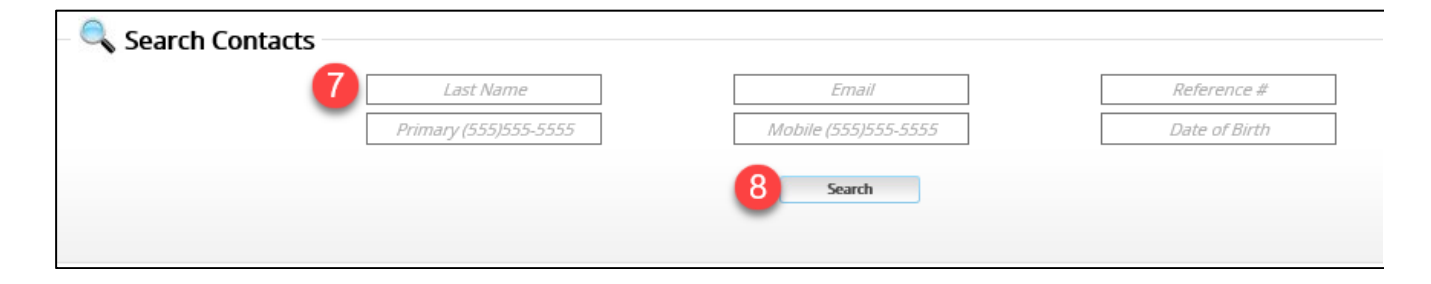

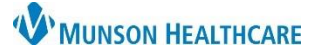

## Opt a Patient in for Text Reminders for Front Office

Televox and Intergy Practice Management, Ambulatory JOB AID

| 9 Testing, Abbey                                                                 | 989.731.8556      | 989.731.6615 |                                                                        | 10 101152         |     | 11 Details History              |
|----------------------------------------------------------------------------------|-------------------|--------------|------------------------------------------------------------------------|-------------------|-----|---------------------------------|
| Testing, Abc                                                                     | 989.731.6227      |              |                                                                        | 84038             |     | Details History                 |
| Testing, Adalind                                                                 | 989.731.6227      |              |                                                                        | 159368            |     | Details History                 |
|                                                                                  |                   |              |                                                                        |                   |     |                                 |
| 9. Navigate to the patient                                                       |                   |              |                                                                        |                   |     |                                 |
| 10. Verify the Reference # in Televox with the Patient # on the chart in Intergy |                   |              | Patient:<br>Abbey Testing<br>Po Box 187<br>Traverse City, MI 49685-018 |                   | 187 | 0 Patient #: 101152<br>Chart #: |
| 11. Once verified                                                                | l, choose Details |              | Sex: F                                                                 | <u>Consent:</u> Y | 'es | DOB: 11/05/2005 16y             |

#### 12. Select Opt-In

|                               | -                  | 0         |               |  |
|-------------------------------|--------------------|-----------|---------------|--|
| SMS Information               |                    |           |               |  |
| Short Code                    | Program            | Org Key   | Device Status |  |
| 12622 WEMD Medical/Dental Con | OMU Tet Barrindarr | Levol III |               |  |

The Opt-In Agreement window will open.

13. Click OK

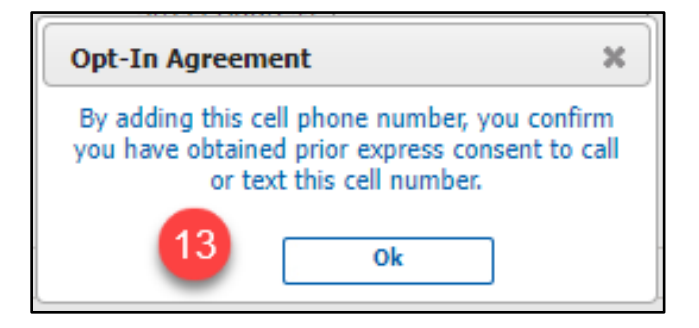

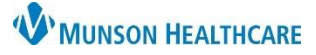

### Opt a Patient in for Text Reminders for Front Office

Televox and Intergy Practice Management, Ambulatory JOB AID

- 14. The Device Status will now reflect that the Device is Opted-In
- 15. Save

| formation                      |                   |         |                        |
|--------------------------------|-------------------|---------|------------------------|
| Short Code                     | Program           | Org Key | Device Status          |
| 2622 - WiMP Medical/Dental Syn | OMH Txt Reminders | муомн   | 14 Device is Opted-in. |
| /iMP Medical/Dental Syn        | OMH Txt Reminders | МҮОМН   | 14 Device is Opted-in  |

Once the patient is Opted in, go to the patient's Intergy chart, to document the patient is opted in for text reminders.

|                               | Summary Insurance                                      | Contacts IDs          | Extended Info      | Questionnaires                 |  |  |
|-------------------------------|--------------------------------------------------------|-----------------------|--------------------|--------------------------------|--|--|
|                               | 💽 Edit Questionnaire - Testing, /                      | Abbey (16y 6m F) SSN: |                    | <b>×</b>                       |  |  |
| 16. Choose the Questionnaires | Patient: <b>Abbey Testing</b>                          | Form: HIPAA           | 7                  | Reference Date: 08/21/2019     |  |  |
| module                        |                                                        |                       |                    |                                |  |  |
|                               | For KEVIEW UNLY This is NUT a legal HIPAA form. WHO WE |                       |                    |                                |  |  |
| 17. Select HIPAA              | FIRST LAST NAME                                        | <b>RELATIONSHIP</b>   | <u>Phone numbe</u> | B                              |  |  |
|                               | Chester Testing                                        | Grandparent           | (989) 731-2105     |                                |  |  |
| 18. Enter the current date in | Susan Testing                                          | Aunt                  | (989) 731-2100     |                                |  |  |
| the Opted in for Text         |                                                        |                       |                    |                                |  |  |
| Reminders field               |                                                        |                       |                    |                                |  |  |
| (Shortcut = Type T to         |                                                        |                       | () •               |                                |  |  |
| populate today's date)        |                                                        |                       | () ·               |                                |  |  |
|                               | -                                                      |                       | () ·               |                                |  |  |
| 19. Click Save                |                                                        |                       |                    |                                |  |  |
|                               | -                                                      |                       | Upted in fo        | or Lext Reminders: 105/24/2022 |  |  |
|                               |                                                        | Last Reviewed By:     | jmalak La          | st Reviewed Date: 09/04/2019   |  |  |
|                               | Close Help                                             |                       |                    | Print on Save Save             |  |  |